# Fiche méthode : AVIMECA.3 : Logiciel de pointage

### LANCEMENT DU LOGICIEL

Lancer le logiciel de pointage « AVIMECA » qui se trouve dans « le dossier physique » sur le bureau de l'ordinateur.

### SELECTIONNER LA VIDEO

Cliquer sur « Fichiers » et choisir « Ouvrir un clip vidéo »

| Quitter | Accès aux clips<br>Mesures | LOCE+0 mètres |  |
|---------|----------------------------|---------------|--|
|         | Quitter                    |               |  |

Sélectionner « Ce PC » puis « T\_VIDEOS\_MECA(T :) » puis « chute\_parabol\_golf » en cliquant sur « Ouvrir »

| velo_et_c<br>00:00:00 | hute          |   | =       |
|-----------------------|---------------|---|---------|
| Nom du fichier :      | velo_et_chute |   | Ouvrir  |
| Types de fichiers :   | fichiers AVI  | • | Annuler |

## ADAPTER L'IMAGE à L'ECRAN

| AVIIVIE      | ca v.z   | ./                                                                                                    |                                                                                                    |
|--------------|----------|----------------------------------------------------------------------------------------------------|----------------------------------------------------------------------------------------------------|
| Fichiers     | Clip     | Pointages                                                                                                    | ?                                                                                                    |
| ana 📡        |          | 100%                                                                                                    | H 📐 👬 😃 🛄 🔺                                                                                                    |
| X= 79 o      |          | Adapter                                                                                                    | 1 v= 2.36E+2 mètres                                                                                                    |
|              |          | Autre                                                                                                    |                                                                                                    |
| No. or al    | N. Harry | Charles -                                                                                                    | and the second second second second second second second second second second second second second second second                                                                                                    |
| 1            |          | 100                                                                                                    | CALCULATED A                                                                                                    |
|              |          | Pro Il                                                                                                    | and the man                                                                                                    |
| 1.11         | 187      | The second                                                                                                    |                                                                                                    |
| 1.0          | 1        | A                                                                                                    | Ref Lit                                                                                                    |
|              |          |                                                                                                    |                                                                                                    |
|              | - 1      | N TH                                                                                                    |                                                                                                    |
| 1            |          | 17                                                                                                    |                                                                                                    |
|              |          | 1                                                                                                    |                                                                                                    |
| -            | 200)     | the for                                                                                                    |                                                                                                    |
| and strength |          | And in case of the local division of the local division of the loc | other design of the local division of the local division of the lo |
|              | 642      |                                                                                                    |                                                                                                    |

➡ La vidéo apparaît

L'image à l'écran peut être adaptée en choisissant « ADAPTER » dans « CLIP »

L'onglet peut être utilisé comme LOUPE et les images peuvent être visualisées une par une en utilisant les onglets

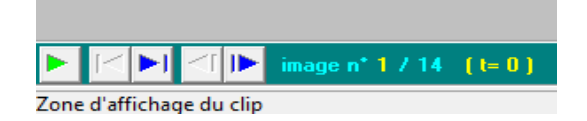

#### **DEFINIR UN REPERE**

Sélectionner l'onglet « Étalonnage » (en haut à droite) puis Cocher « Origine et sens des axes »

| Mesures  | Etalonnage Propriétés du clip |  |
|----------|-------------------------------|--|
| - Origin | ne et sens des axes           |  |

Cliquer ensuite sur la balle qui sera le point à repérer à chaque image du clip ! Les axes se tracent automatiquement.

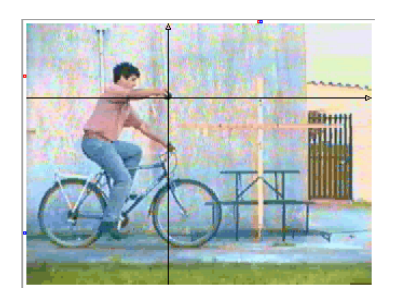

### **DEFINIR UNE ECHELLE**

Toujours dans l'onglet « Etalonnage », cliquer sur « Echelle »

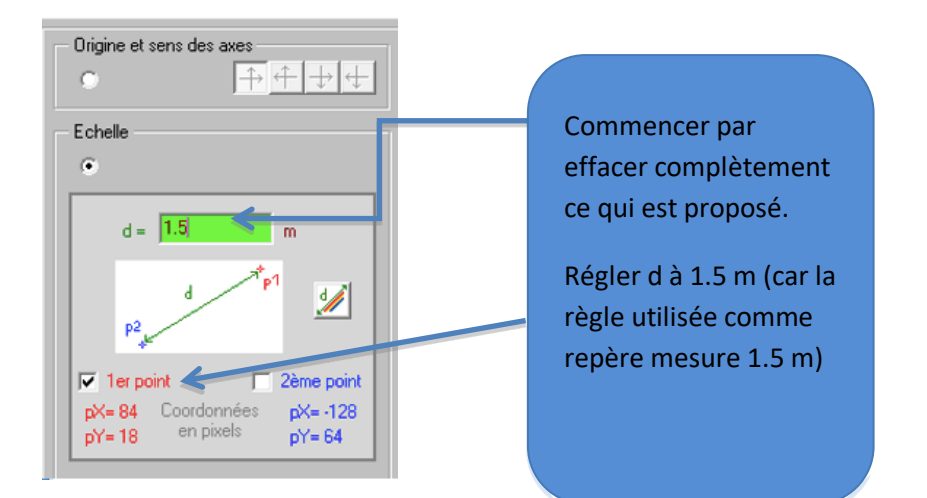

rightarrow Cocher **« 1<sup>er</sup> point »** et cliquer en haut de la règle.

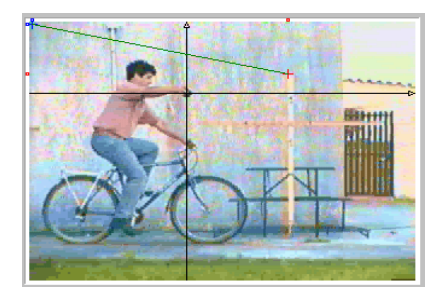

Cocher « 2<sup>nd</sup> point » et cliquer en bas de la règle.

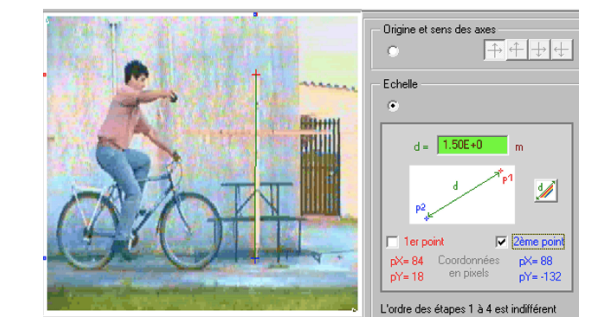

## RELEVER LES COORDONNEES DE LA BALLE

Cliquer sur l'onglet « Mesures » : le tableau de mesures apparait

| Mesures  | Etalonnage                                             | Propriétés du clip                                                                                          |                                                                                                    |
|----------|--------------------------------------------------------|----------------------------------------------------------------------------------------------------|----------------------------------------------------------------------------------------------------|
| Décimale | es de t 🕂                                              | Chiffres de :                                                                                               | су                                                                                                    |
| t(s)     | <b>x</b> (m)                                           | у (m)                                                                                                    |                                                                                                    |
| 0.000    |                                                        |                                                                                                    |                                                                                                    |
| 0.044    |                                                        |                                                                                                    |                                                                                                    |
| 0.087    |                                                        |                                                                                                    | •                                                                                                    |
|          | Mesures<br>Décimale<br>t(s)<br>0.000<br>0.044<br>0.087 | Mesures     Etalonnage       Décimales de t     .       t (s)     x (m)       0.000     .       0.044     . | Mesures Etalonnage Propriétés du clip   Décimales de t . Chiffres de s   t (s) x (m) y (m)   0.000 . .   0.044 . . |

Cliquer sur la balle (je vous conseille de pointer le haut de la balle plutôt

le centre moins facile à repérer) : le premier point de mesure est pris, le clip avance d'une image.

Renouveler l'opération jusqu'à la fin du clip.

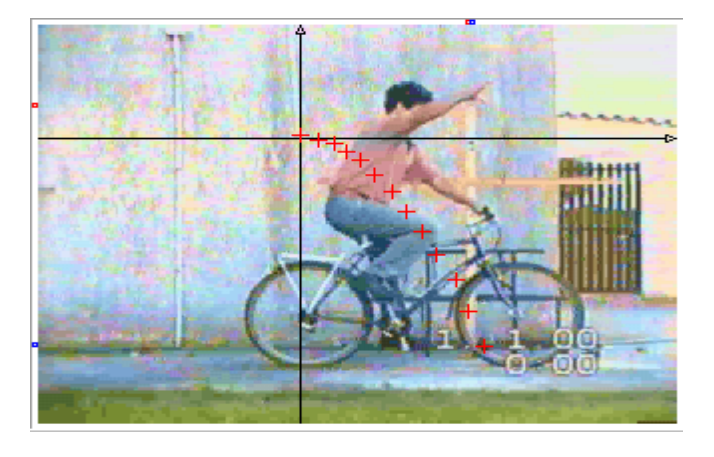

## MODIFIER LA MISE EN PAGE AVANT IMPRESSION

Cliquer sur l'onglet « Pointage » : Taille des points : 5

## **RECUPERER LES INFOS**

Cliquer sur l'onglet « Propriété du clip »

Relever la valeur de N (Nombre d'images) : ....

Relever la valeur dt (durée entre deux images) : ....

### **RECUPERER LES MESURES**

Cliquer sur « Fichiers » et choisir « Mesures » puis « Copier dans le presse-papier » puis « Le tableau »

## IMPRIMER LA CHRONOPHOTOGRAPHIE

Cliquer sur l'onglet

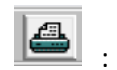

que

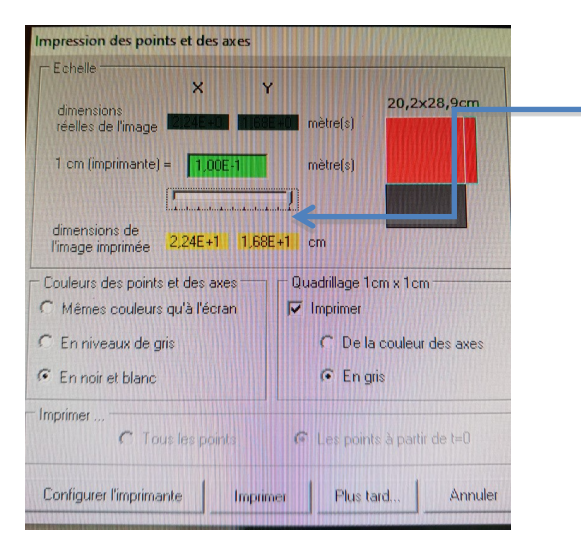

Faire coulisser le réticule vers la droite pour agrandir l'image de manière à ce qu'elle prenne toute la feuille A4 sans dépasser.

Voir ci-dessous pour bien comprendre

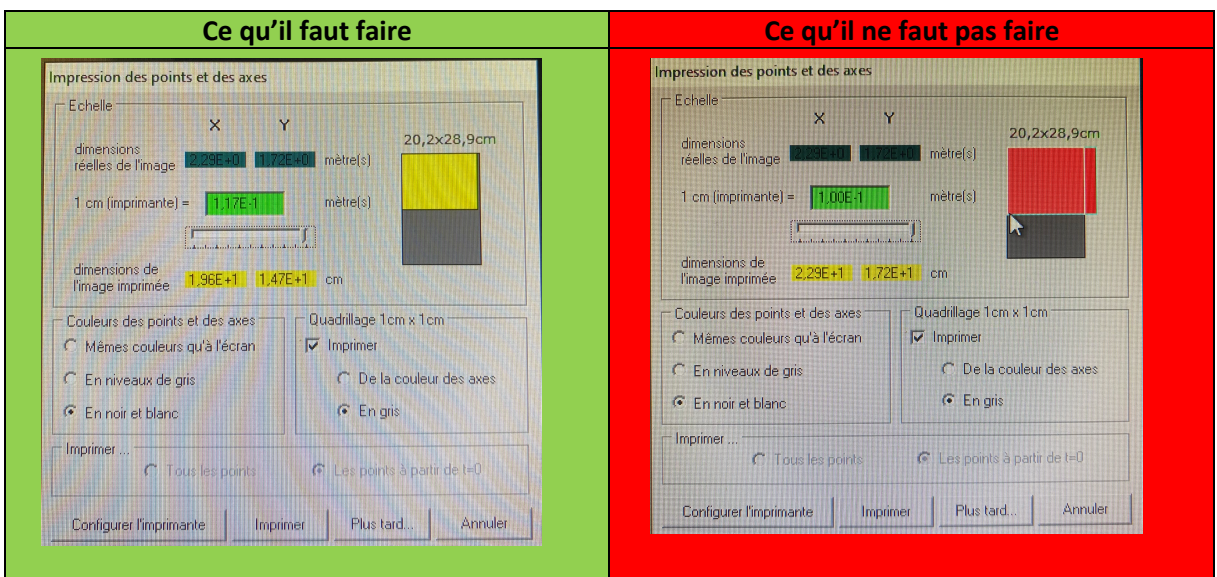

### ➡ Imprimer.

➡ Venir montrer la feuille au professeur avant d'en imprimer une deuxième pour votre binôme.

## POUR EXPLOTER LA CHRONOPHOTOGRAPHIE

Line échelle des distances est donnée. Elle est écrite sous la forme : 1,3E-1 ce qui signifie 1,3.10<sup>-1</sup>

Aller sur le bureau, ouvrir « bureautique », puis « libreOffice 6 » puis feuille calc et coller (Ctrl + V).